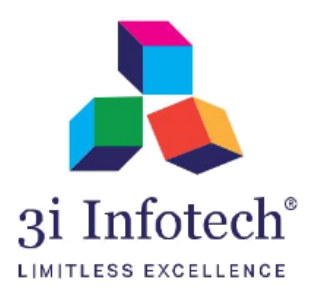

User Manual (MNSSBY Application) for Provision to KYP applicant to avail BSCC scheme

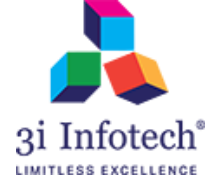

# Introduction

KYP Applicant will get a privilege to apply for BSCC scheme with the same Aadhar Number by which applicant can take the benefits of BSCC scheme along with KYP scheme.

In this case, Applicant has to provide his Aadhar Number during First Time Registration.

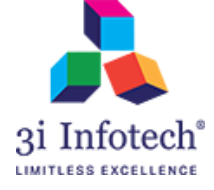

### **Process Flow:**

### **New Registration Screen for Applicant**

1) Click on New Applicant Registration Link

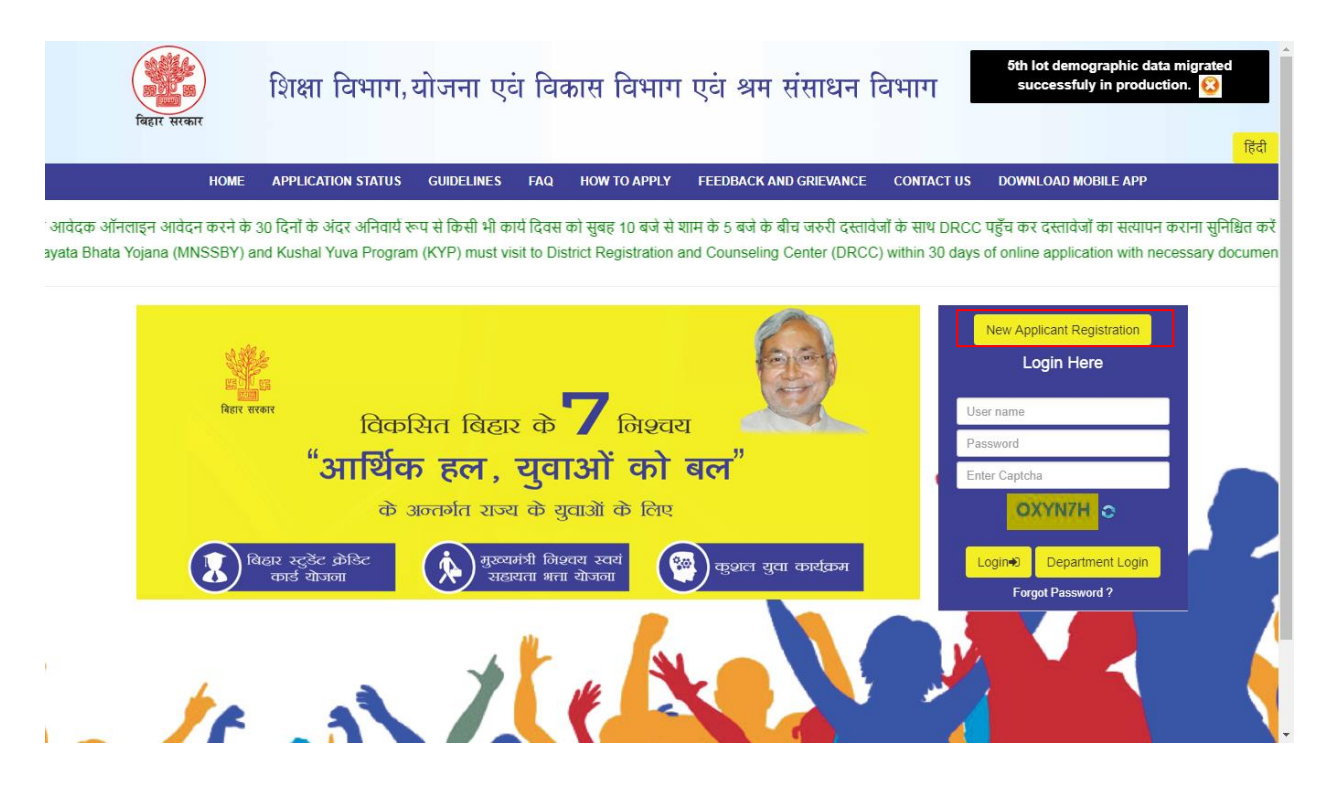

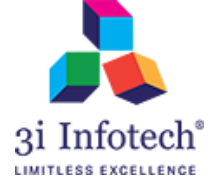

2) Enter the details for First Time Registration and click on **Send OTP** link

After entering the Aadhar, if already enrolled in KYP scheme A message will be displayed that **"You** already have selected KYP scheme, now you are eligible for BSCC scheme with this Aadhar Number"

| शिक्षा विभाग, य<br>बिहार सरकार बिहार स्टुडेन्ट                | ोजना एवं विकास एवं श्रम संसाधन वि<br>क्रेडिट कार्ड / स्वयं सहायता भत्ता / कु       | भाग<br>शल युवा कार्यक्रम                                                                             | fied 1      |
|---------------------------------------------------------------|------------------------------------------------------------------------------------|----------------------------------------------------------------------------------------------------|-------------|
| HOME APPLICATION STATUS                                       | GUIDELINES FAQ HOW TO APPLY FR                                                     | EEDBACK AND GRIEVANCE CONTACT US                                                                     |             |
| Credential Generation                                         |                                                                                    |                                                                                                    |             |
|                                                               |                                                                                    |                                                                                                    |             |
| Applicant First Name (as per SSC) *                           | Testing                                                                            |                                                                                                    |             |
| Middle Name                                                   |                                                                                    |                                                                                                    |             |
| Last Name                                                     |                                                                                    |                                                                                                    |             |
| E-Mail Id of the Applicant*                                   | test55@gmail.com<br>Don't have an e-mail?click here to register a new e-mail<br>id | (Kindly enter a valid Email Id and Mobile Number. OTP will b verification)                           | be sent for |
| Aadhar Number*                                                | 495112218254                                                                       | You already have selected KYP scheme,now you are<br>eligible for BSCC scheme with this aadhar number |             |
| Mobile Number of the Applicant*                               | 7279075076                                                                         |                                                                                                    |             |
| (                                                             | Send OTP                                                                           |                                                                                                    |             |
| Select Yes if the application is filled at Vasudha<br>Kendra* | ○ YES <sup>©</sup> NO                                                              |                                                                                                    |             |
| Please enter the OTP sent on your Email Id/Mobile*            |                                                                                    |                                                                                                    |             |

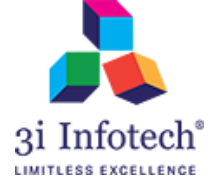

### 3) Now enter the **OTP** and select the scheme as **BSCC**

| शिक्षा विभाग, य<br>बिहार सरकार<br>बिहार सटुडेन्ट              | गेजना एवं विकास एवं श्रम संसाधन वि<br>क्रेडिट कार्ड / स्वयं सहायता भत्ता / कु | भाग<br>शल युवा कार्यक्रम                                                                             | Ĵ.                |
|---------------------------------------------------------------|-------------------------------------------------------------------------------|----------------------------------------------------------------------------------------------------|-------------------|
| HOME APPLICATION STATUS                                       | GUIDELINES FAQ HOW TO APPLY FI                                                | EEDBACK AND GRIEVANCE CONTACT US                                                                     | ाहेंदी<br>विविधान |
|                                                               |                                                                               |                                                                                                    |                   |
| Applicant First Name (as per SSC) *                           | Testing                                                                       |                                                                                                    |                   |
| Middle Name                                                   |                                                                               |                                                                                                    |                   |
| Last Name                                                     |                                                                               |                                                                                                    |                   |
|                                                               |                                                                               |                                                                                                    |                   |
| E-Mail Id of the Applicant*                                   | test55@gmail.com                                                              | (Kindly enter a valid Email Id and Mobile Number. OTP will be sent for verification)                 |                   |
|                                                               | Don't have an e-mail?click here to register a new e-mail<br>id                | • ••••••••••••••                                                                                     |                   |
| Aadhar Number*                                                | 495112218254                                                                  | You already have selected KYP scheme,now you are<br>eligible for BSCC scheme with this aadhar number |                   |
| Mobile Number of the Applicant*                               | 7279075076                                                                    |                                                                                                    |                   |
|                                                               | Please wait                                                                   |                                                                                                    |                   |
| Select Yes if the application is filled at Vasudha<br>Kendra* | ○ YES® NO                                                                     |                                                                                                    |                   |
| Please enter the OTP sent on your Email Id/Mobile*            | 131307                                                                        |                                                                                                    |                   |
| Desired Scheme*                                               | • BSCC                                                                        |                                                                                                    |                   |
|                                                               | SU                                                                            | ıbmit                                                                                                |                   |

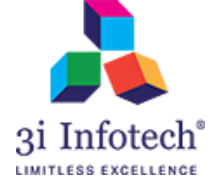

### 4) Click on Submit button

On click to submit, an alert pop-up will display as "Please review if everything is in order, you will not be allowed to change any details including selected scheme after submission"

So, if everything is ok in First time Registration details than click on "OK" in appeared Pop-up

| रिक्षा विभाग, य<br>बिहार सरकार बिहार स्टुडेन्ट<br>НОМЕ APPLICATION STATUS | ोजना एवं विव<br>Please review if everything is in o<br>change any details including select<br>GUIDELINES | der. You will not be allowed to<br>ted scheme after submission.<br>(ok) Cancel                        |
|---------------------------------------------------------------------------|----------------------------------------------------------------------------------------------------|----------------------------------------------------------------------------------------------------|
| Applicant First Name (as per SSC) *                                       | Testing                                                                                                  |                                                                                                    |
| Middle Name                                                               |                                                                                                    |                                                                                                    |
| Last Name                                                                 |                                                                                                    |                                                                                                    |
| E-Mail Id of the Applicant*                                               | test55@gmail.com<br>Don't have an e-mail?click here to register a new e-mail<br>id                       | (Kindly enter a valid Email Id and Mobile Number. OTP will be sent for verification)                  |
| Aadhar Number*                                                            | 495112218254                                                                                             | You already have selected KYP scheme, now you are<br>eligible for BSCC scheme with this aadhar number |
| Mobile Number of the Applicant*                                           | 7279075076                                                                                               |                                                                                                    |
|                                                                           | Please wait                                                                                              |                                                                                                    |
| Select Yes if the application is filled at Vasudha<br>Kendra*             | ○ YES® NO                                                                                                |                                                                                                    |
| Please enter the OTP sent on your Email Id/Mobile*                        | 131307                                                                                                   |                                                                                                    |
| Desired Scheme*                                                           | BSCC                                                                                                    |                                                                                                    |
|                                                                           | St                                                                                                    | ibmit                                                                                                 |

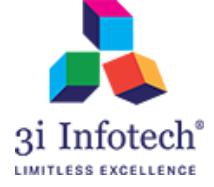

### 5) System will display the successful completion message of First time Registration as below

| बिहार सरकार | शिक्षा विभाग,य<br>बिहार स्टुडेन्ट | गेजना एवं विकार<br>क्रेडिट कार्ड / स्व | । एवं श्रम संसाधन<br>यं सहायता भत्ता           | न विभाग<br>/ कुशल युवा कार्यक्रम                                                |                          | 6                                      | हिंदी |
|-------------|-----------------------------------|----------------------------------------|------------------------------------------------|---------------------------------------------------------------------------------|--------------------------|----------------------------------------|-------|
| HOME        | APPLICATION STATUS                | GUIDELINES FA                          | Q HOW TO APPLY                                 | FEEDBACK AND GRIEVANCE                                                          | CONTACT US               |                                        |       |
| You are S   | uccessfully Registered, Yo        | our User Id and Passwoi                | New Applicant<br>d has been sent to your<br>Go | Credential Confirmation<br>registered Email Id and Mobile Nun<br>o To Home Page | iber. Please preserve th | e user Id and password for future use. |       |
| Copyright © | 2016 MNSSBY                       |                                        |                                                |                                                                                 |                          | मुख पृष्ठ गोपनीय नियम एवं शर्ते        |       |

6) Now applicant has to enter his login credential of applicant login and then click on Login

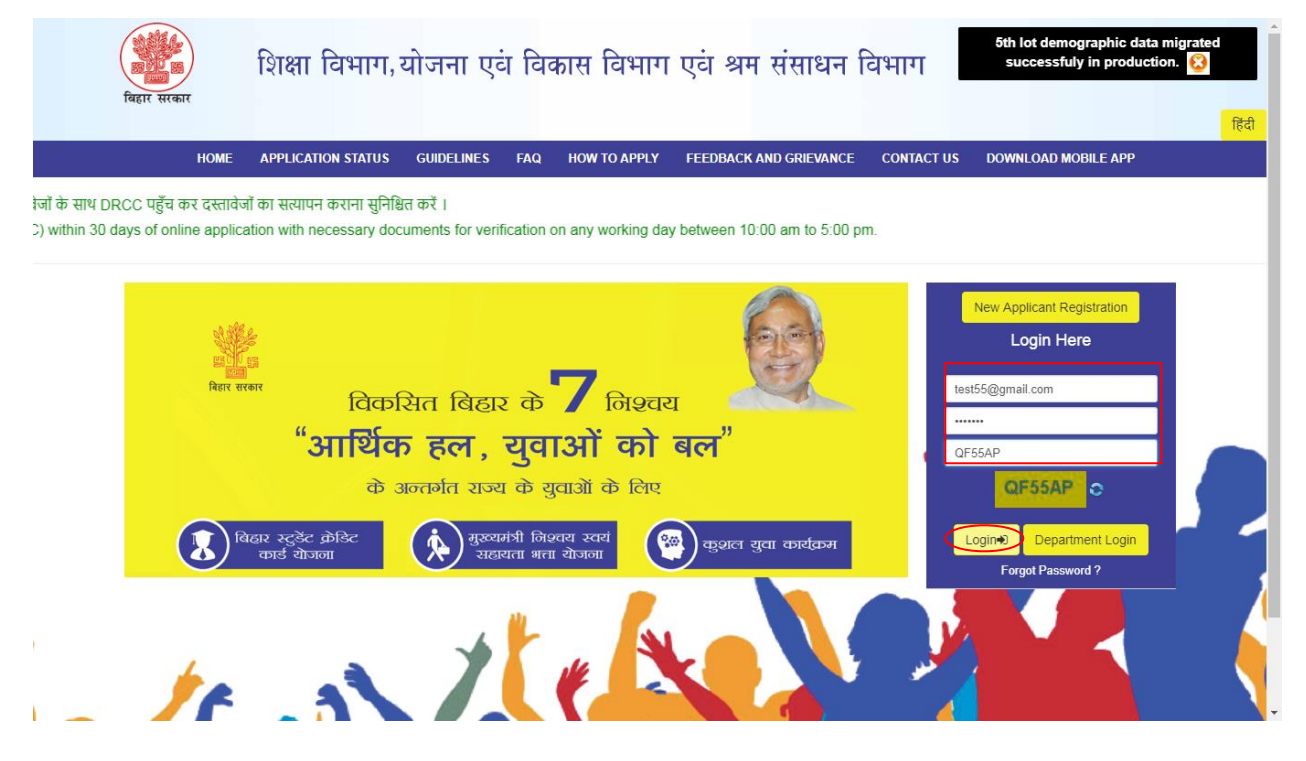

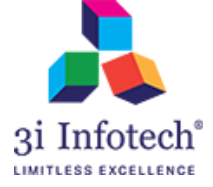

7) After login, Applicant has to change his Password from appeared screen of Change password and click on **Submit** 

| बिहार सरकार        | शिक्षा विभाग,य<br>बिहार स्टुडेन्ट क्रेडिट | ोजना एवं विका<br>कार्ड / स्वयं सहाय | स एवं श्रम संसाध<br>1ता भत्ता / कुशल युव | ान विभाग<br>ता कार्यक्रम |         |                                 |
|--------------------|-------------------------------------------|-------------------------------------|------------------------------------------|--------------------------|---------|---------------------------------|
| НОМЕ               | CHANGE PASSWORD                           | DOWNLOAD PDF                        | CURRENT STATUS                           | UPDATE MOBILE NUMBER     | LOG OUT | levi.                           |
|                    |                                           |                                     |                                          |                          |         | Welcome, <b>1</b> Testing       |
| Change/Reset Pass  | sword                                     |                                     |                                          |                          |         |                                 |
| Enter The Old P    | assword*                                  |                                     |                                          |                          |         |                                 |
| Enter The New P    | Password*                                 |                                     |                                          |                          |         |                                 |
| Re-enter The New P | Password*                                 |                                     |                                          |                          |         |                                 |
|                    |                                           |                                     |                                          |                          |         |                                 |
|                    |                                           |                                     | Submit                                   |                          |         |                                 |
| Copyright 📢        | 2016 MNSSBY                               |                                     |                                          |                          |         | मुख पृष्ठ गोपनीय नियम एवं शर्ते |

8) On click to Submit, A successful message as "Password changed/Reset Successfully" will display

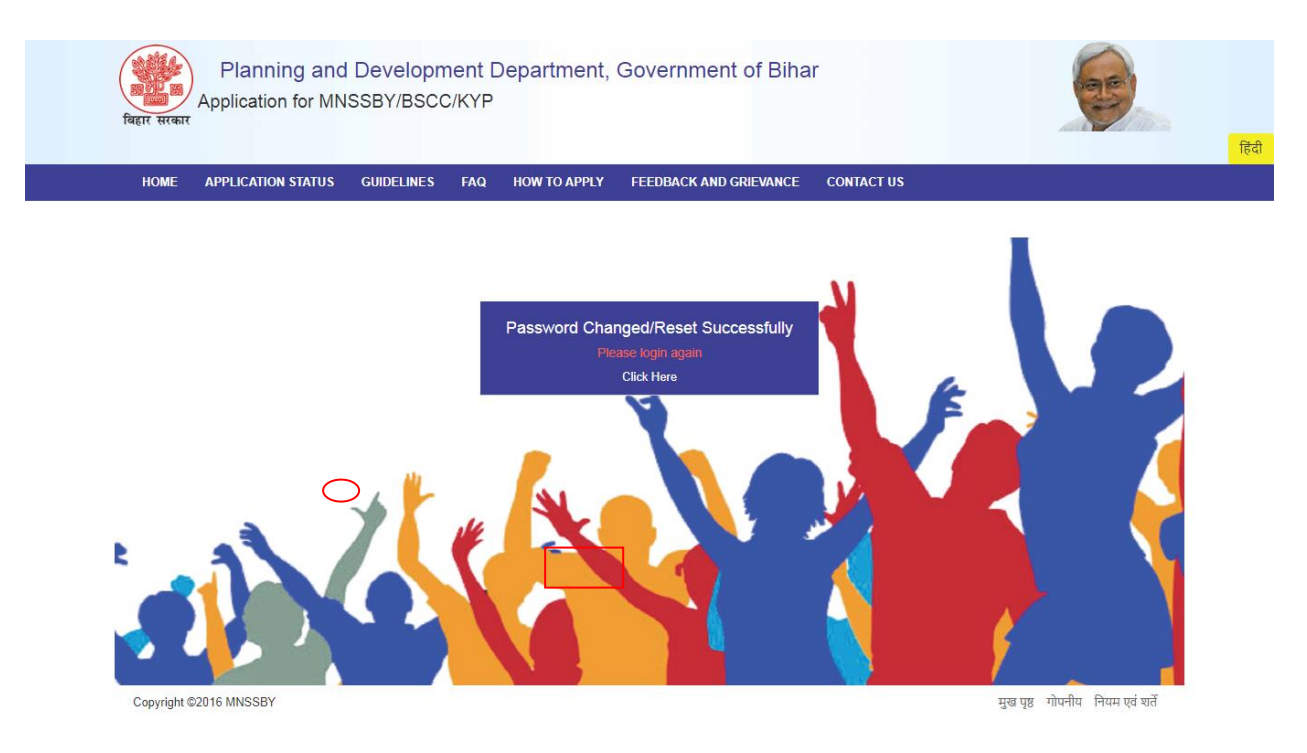

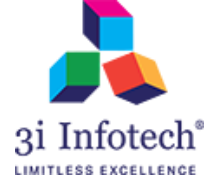

## 9) Applicant has to login once again with his updated Password

| बिहार सरकार                  | <sup>5th lot demographic data mig<br/>successfuly in production.</sup>                                                                   | rated<br>😢 |
|------------------------------|----------------------------------------------------------------------------------------------------|------------|
| НОМЕ                         | APPLICATION STATUS GUIDELINES FAQ HOW TO APPLY FEEDBACK AND GRIEVANCE CONTACT US DOWNLOAD MOBILE APP                                     | हि         |
| के साथ DRCC पहुँच कर दस्ता   | ilàni का सत्यापन कराना सुनिश्चित करें ।<br>Sistico with passage desumants for unification on any undring day between 10-00 am to 5:00 pm |            |
| iunin ou days of online appl | plication with necessary documents for vehication on any working day between 10.00 am to 5.00 pm.                                        |            |
| - 0. 3994                    | New Applicant Registration                                                                                                    |            |
|                              | Login Here                                                                                                    |            |
| विहार स                      | राजा विकसित बिहार के निश्चय के विकसित बिहार के निश्चय                                                                                    |            |
|                              | <mark>"आर्थिक हल, युवाओं को बल"</mark> , <sub>ХҮАЛБ</sub> , <sub>ХҮАЛБ</sub>                                                             |            |
|                              | के अन्तर्गत राज्य के युवाओं के लिए XY4A7S 📀                                                                                              |            |
| <b>R</b> for                 | बिहार स्टुडेंट क्रेडिट<br>कार्ड योजना सहायता भत्ता योजना क्रियाय रचयं<br>राहायता भत्ता योजना क्रियाय यावा कार्यक्रम                      |            |
|                              | Forgo Password 7                                                                                                    |            |
|                              |                                                                                                    |            |
|                              |                                                                                                    |            |
|                              |                                                                                                    |            |

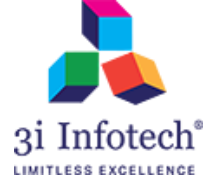

### 10) Applicant has to fill all the mandatory details for successful submission of BSCC application

| शिक्षा विभाग, योजन<br>बिहार स्टुडेन्ट क्रेडिट कार्ड<br>हार सरकार | ा एवं विकार<br>/ स्वयं सहाय | स एवं श्रम संसाधन 1<br>ता भत्ता / कुशल युवा क | विभाग<br>जर्यक्रम |                        |                 | <b>R</b>                  |
|------------------------------------------------------------------|-----------------------------|-----------------------------------------------|-------------------|------------------------|-----------------|---------------------------|
| HOME CHANGE PASSWORD DO                                          | WNLOAD PDF                  | CURRENT STATUS U                              | PDATE MOBILE NUM  | IBER LO                | GOUT            |                           |
|                                                                  |                             |                                               |                   |                        |                 | Welcome, <b>1</b> Testing |
| Personal Information of the Ap                                   | plicant                     |                                               |                   |                        |                 |                           |
| Matric/10th Board*                                               | Roll Number                 | /Index Number*                                | Roll Code / Sc    | hool Code <sup>*</sup> |                 |                           |
| CBSE                                                             | 0001                        |                                               | 01101             |                        |                 |                           |
| Year of Passing*                                                 |                             | School Name*                                  |                   |                        | State*          |                           |
| 2007                                                             | T                           | TESTING                                       |                   |                        | Bihar           | T                         |
| 12th Standard/HSC Pass  YES NO                                   | 12th Standar                | d/HSC Pass*                                   |                   | Roll Number            | / Index Number* |                           |
|                                                                  | CBSE                        |                                               | v                 | 67686                  |                 |                           |
| Roll Code / School Code*                                         |                             | Year of Passing*                              |                   |                        | School Name*    |                           |
| 4564                                                             |                             | 2010                                          |                   | •                      | TESTING         |                           |
| State*                                                           |                             | School (District of BIHAR                     | )*                |                        |                 |                           |
| Bihar                                                            | •                           | LAKHISARAI                                    |                   | •                      |                 |                           |
| Are You Graduate?* OYES®NO                                       |                             |                                               |                   |                        |                 |                           |
| First Name 1*                                                    |                             | Middle Name                                   |                   |                        | Last Name       |                           |
| TESTING                                                          |                             | MIDDLE NAME                                   |                   |                        | LAST NAME       |                           |

## 11) Click on "Save as Draft"

| HOME CHANGE PASSWORD                                                        | DOWNLOAD PDF          | CURRENT STATUS UPDATE MOBILE NUMB                                                                                          | ER LOG   | GOUT                                                                                          |   |
|-----------------------------------------------------------------------------|-----------------------|----------------------------------------------------------------------------------------------------|----------|-----------------------------------------------------------------------------------------------|---|
| Permanent Address (●F                                                       | Rural <b>OUr</b> ban) |                                                                                                    |          |                                                                                               |   |
| State*                                                                      |                       | District*                                                                                                    |          | Block/Nagar Nigam/Nagar Parishad*                                                             |   |
| Bihar                                                                       | •                     | LAKHISARAI                                                                                                    | v        | Lakhisarai                                                                                    | • |
|                                                                             |                       |                                                                                                    |          | A                                                                                             |   |
| Pincode *                                                                   |                       | House/Flat/Road Name                                                                                                    |          | Area/Locality                                                                                 |   |
| Pincode * 800001                                                            |                       | House/Flat/Road Name 🕈                                                                                                    |          | GHGHF                                                                                         |   |
| Pincode *<br>800001<br>Residential Address (●Rur<br>State*                  | ral ●Urban) थ (       | FGFG Tick if same as Permanent) District*                                                                                  |          | GHGHF<br>Block/Nagar Nigam/Nagar Parishad <sup>*</sup>                                        |   |
| Pincode *<br>800001<br>Residential Address (©Rur<br>State*<br>Bihar         | ral ∘Urban) ⊄ (       | FGFG Tick if same as Permanent) District* LAKHISARAI                                                                       | Ţ        | GHGHF<br>Block/Nagar Nigam/Nagar Parishad*                                                    | × |
| Pincode * 800001 Residential Address ( Run State* Bihar Pincode *           | ral ≎Urban) ⊄ (<br>v  | FGFG Tick if same as Permanent) District* LAKHISARAI House/Flat/Road Name 📌*                                               | Ţ        | GHGHF<br>Block/Nagar Nigam/Nagar Parishad*<br>Lakhisarai<br>Area/Locality <b>A</b> *          | T |
| Pincode *  800001  Residential Address ( Rur State* Bihar Pincode *  800001 | ral ●Urban) ♥ (       | House/Flat/Road Name क<br>FGFG<br>Tick if same as Permanent)<br>District*<br>LAKHISARAI<br>House/Flat/Road Name क*<br>FGFG | <b>•</b> | GHGHF<br>Block/Nagar Nigam/Nagar Parishad*<br>Lakhisarai<br>Area/Locality <b>A</b> *<br>GHGHF | • |

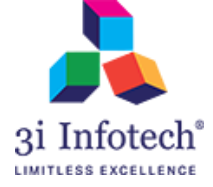

### 12) After Save as Draft, click on Submit button

| HOME CHANGE PASSWO                                               | ORD DOWNLOAD PDF | CURRENT STATUS UPDATE MO                                                                                             | BILE NUMBER I | LOG OUT                                                                           |                             |
|------------------------------------------------------------------|------------------|----------------------------------------------------------------------------------------------------|---------------|-----------------------------------------------------------------------------------|-----------------------------|
| Permanent Address                                                | (●Rural ●Urban)  |                                                                                                    |               |                                                                                   |                             |
| State*                                                           |                  | District*                                                                                                    |               | Block/Nagar Nigam/N                                                               | lagar Parishad <sup>*</sup> |
| Bihar                                                            | •                | LAKHISARAI                                                                                                    |               | • Lakhisarai                                                                      | •                           |
|                                                                  |                  |                                                                                                    |               |                                                                                   |                             |
| Pincode *                                                        |                  | House/Flat/Road Name A*                                                                                              |               | Area/Locality A*                                                                  |                             |
| Pincode *<br>800001                                              |                  | House/Flat/Road Name 📌                                                                                               |               | Area/Locality A*                                                                  |                             |
| Pincode *<br>800001<br>Residential Address (<br>State*           | ●Rural ●Urban) ■ | House/Flat/Road Name A*<br>FGFG<br>(Tick if same as Permanent)<br>District*                                          | •             | Area/Locality A*                                                                  | lagar Parishad*             |
| Vincode *<br>800001<br>Residential Address (<br>State *<br>Bihar | ●Rural ●Urban) ■ | House/Flat/Road Name *<br>FGFG<br>(Tick if same as Permanent)<br>District*<br>LAKHISARAI                             |               | Area/Locality A*<br>GHGHF<br>Block/Nagar Nigam/N<br>Lakhisarai                    | lagar Parishad*             |
| Pincode * 800001 Residential Address ( State* Bihar Pincode *    | ●Rural ●Urban) ■ | House/Flat/Road Name A*<br>FGFG<br>(Tick if same as Permanent)<br>District*<br>LAKHISARAI<br>House/Flat/Road Name A* |               | Area/Locality A*<br>GHGHF<br>Block/Nagar Nigam/<br>Lakhisarai<br>Area/Locality A* | lagar Parishad <sup>*</sup> |

13) On click to Submit, Applicant has to enter all the personal mandatory details as below

| Bihar Student Credit Card         2         Personal Information<br>Co-Applicant         Loan Request Section         I.Personal Information of the Applicant         Full Name Of Husband (if applicable)         Applicant's Minority Status"       OYES®NO         PAN Card       Educational Qualification*       Mobile Number          | Welcome, <b>£</b> Testing |
|----------------------------------------------------------------------------------------------------|---------------------------|
| Bihar Student Credit Card         2         Personal Information<br>Co-Applicant         Loan Request Section         I.Personal Information of the Applicant         Full Name Of Husband (if applicable)         Applicant's Minority Status*       OYES®NO         PAN Card       Educational Qualification*       Mobile Number <b>\</b> | 3<br>SecurityDetails      |
| Image: Personal Information Co-Applicant     Loan Request Section       I.Personal Information of the Applicant     Loan Request Section       Full Name Of Husband (if applicable)     Applicant's Minority Status"       HUSBAND NAME     OYES®NO       PAN Card     Educational Qualification*                                            | 3<br>SecurityDetails      |
| Personal Information<br>Co-Applicant     Loan Request Section       1.Personal Information of the Applicant     Image: Comparison of the Applicant       Full Name Of Husband (if applicable)     Applicant's Minority Status*       MusBAND NAME     OYES®NO       PAN Card     Educational Qualification*                                  | SecurityDetails           |
| Co-Applicant  I.Personal Information of the Applicant  Full Name Of Husband (if applicable)  Applicant's Minority Status*  USBAND NAME  PAN Card  Educational Qualification* Mobile Number                                                                                                    |                           |
| HUSBAND NAME     OYES®NO       PAN Card     Educational Qualification*     Mobile Number %                                                                                                    |                           |
| PAN Card Educational Qualification* Mobile Number 📞                                                                                                    |                           |
|                                                                                                    |                           |
| PAN NUMBER 12th Standard • +91 7279075076                                                                                                    |                           |
| Click here if you don't have PAN Number Personal Information of the Co-Applicant                                                                                                    |                           |
| Co-Applicant's Name*  Co-Applicant's Father Name*  Co-Applicant's Mother Name*                                                                                                    |                           |
| TESTING                                                                                                    |                           |

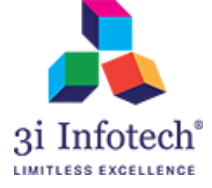

### 14) Click on "Save as Draft" and then "Next"

| Co-Applicant's Marital Status*                                           |                      | Co-Applicant Minority Status*        |          | Co-Applicant's Email-ID 🛣*                                      | Co-Applicant's Aadhaar Card Number * |
|--------------------------------------------------------------------------|----------------------|--------------------------------------|----------|-----------------------------------------------------------------|--------------------------------------|
| Single                                                                   | •                    | ©YES®NO                              |          | abc@gmail.com                                                   | 444433332222                         |
| Co-Applicant's Bank Account                                              |                      | Bank Name                            |          | Branch                                                          | Co-Applicant's IFSC Code             |
| Bank Account Number                                                      |                      | Select                               | Ŧ        | Branch Name                                                     | IFSC Code                            |
| Permanent Address*                                                       |                      | Posidontial Address (Co Applicant)*  |          |                                                                 | Click here to check IFSC Code        |
| r ermanent Address                                                       |                      |                                      |          |                                                                 |                                      |
| FDGD Address for Correspond                                              | dence of             | VFV<br>f Co-Applicant (Tick the circ | le) º Re | Check if same as permanent address esidential Address Permanent | nt Address                           |
| FDGD<br>Address for Correspond<br>Financial/Income Inform                | dence of<br>nation o | VFV<br>f Co-Applicant (Tick the circ | le) º Re | Check if same as permanent addres                               | nt Address                           |
| FDGD Address for Correspond Financial/Income Inform Total Annual Income* | dence of<br>nation o | residential Address (COApplicant)    | le) • Re | Check if same as permanent addres                               | nt Address                           |

### 15) Enter the Course details of BSCC application

| बिहार सुडेन्ट क्रेडिट कार्ड / स्वयं सहाय<br>बिहार सरकार                                                                                                    | स एव श्रम संसाधन विभाग<br>ाता भत्ता / कुशल युवा कार्यक्रम                                                                                             |                                                                                                    |
|----------------------------------------------------------------------------------------------------|----------------------------------------------------------------------------------------------------|----------------------------------------------------------------------------------------------------|
| HOME CHANGE PASSWORD DOWNLOAD PDF                                                                                                    | CURRENT STATUS UPDATE MOBILE NUMBER LO                                                                                                    | OG OUT                                                                                                    |
|                                                                                                    | Bihar Student Credit Card                                                                                                    |                                                                                                    |
| 1                                                                                                    | 2                                                                                                    | 3                                                                                                    |
| Personal Information<br>Co-Applicant                                                                                                    | Loan Request Section                                                                                                    | SecurityDetails                                                                                                    |
| Personal Information<br>Co-Applicant<br>Details of the Course/Study<br>Name of the Proposed course of study*                                                                                                    | Loan Request Section<br>Name of the College/Institution*                                                                                              | SecurityDetails<br>University affliated*                                                                                                    |
| Personal Information<br>Co-Applicant<br>Details of the Course/Study<br>Name of the Proposed course of study*<br>B.C.A.                                                                                                    | Loan Request Section Name of the College/Institution* TESTING                                                                                         | SecurityDetails University affliated* TESTING                                                                                                    |
| Personal Information<br>Co-Applicant<br>Details of the Course/Study<br>Name of the Proposed course of study*<br>B.C.A.                                                                                                    | Loan Request Section Name of the College/Institution* TESTING                                                                                         | SecurityDetails University affliated* TESTING                                                                                                    |
| Personal Information<br>Co-Applicant<br>Details of the Course/Study<br>Name of the Proposed course of study*<br>B.C.A. •<br>Address of the College/Institution*<br>AddressLine 1*                                                                                            | Loan Request Section Name of the College/Institution* TESTING AddressLine 2*                                                                          | SecurityDetails University affliated* TESTING Telephone number or Fax (Institute)* 5                                                                        |
| Personal Information<br>Co-Applicant<br>Details of the Course/Study<br>Name of the Proposed course of study*<br>B.C.A. •<br>Address of the College/Institution*<br>AddressLine 1*<br>TESTING                                                                                 | Loan Request Section Name of the College/Institution* TESTING AddressLine 2* TESTING                                                                  | SecurityDetails University affliated* TESTING Telephone number or Fax (Institute)*  +91 888888888                                                           |
| Personal Information<br>Co-Applicant<br>Details of the Course/Study<br>Name of the Proposed course of study*<br>B.C.A. •<br>Address of the College/Institution*<br>AddressLine 1*<br>TESTING<br>State/ U.T.*                                                                 | Loan Request Section Name of the College/Institution* TESTING AddressLine 2* TESTING District*                                                        | SecurityDetails University affliated* TESTING Telephone number or Fax (Institute)*  +91 8888888888 Pincode*                                                 |
| Personal Information<br>Co-Applicant<br>Details of the Course/Study<br>Name of the Proposed course of study*<br>B.C.A. •<br>Address of the College/Institution*<br>AddressLine 1*<br>TESTING<br>State/ U.T.*<br>Bihar •                                                      | Loan Request Section Name of the College/Institution* TESTING AddressLine 2* TESTING District* Patna                                                  | SecurityDetails University affliated* TESTING Telephone number or Fax (Institute)*  +91 8888888888 Pincode* * 800001                                        |
| Personal Information<br>Co-Applicant<br>Details of the Course/Study<br>Name of the Proposed course of study*<br>B.C.A. •<br>Address of the College/Institution*<br>Address Line 1*<br>TESTING<br>State/ U.T.*<br>Bihar •<br>Duration Of course*<br>Commencement Date for the | Loan Request Section Name of the College/Institution* TESTING AddressLine 2* TESTING District* Patna course* Expected Monthly Income of students afte | SecurityDetails University affliated* TESTING Telephone number or Fax (Institute)*  +91 8888888888 Pincode* 800001 Employment Potential after Completion of |

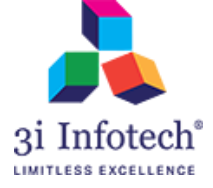

### 16) Tick on all the checkbox before final submission of the BSCC application

| शिक्षा विभाग, योजना एवं विकास एव<br>बिहार स्टुडेन्ट क्रेडिट कार्ड / स्वयं सहायता भर<br>बिहार सरकार                                                                                                    | त्रं श्रम संसाधन विभाग<br>ता / कुशल युवा कार्यक्रम                                                                                                    | हिंवी                                                                                                    |  |
|----------------------------------------------------------------------------------------------------|----------------------------------------------------------------------------------------------------|----------------------------------------------------------------------------------------------------|--|
| HOME CHANGE PASSWORD DOWNLOAD PDF CUR                                                                                                    | RENT STATUS UPDATE MOBILE NUMBER LOO                                                                                                    | S OUT                                                                                                    |  |
|                                                                                                    |                                                                                                    | (Welcome, <b>⊥</b> <i>Testing</i> )                                                                                                    |  |
| Bihar Student Credit Card                                                                                                    |                                                                                                    |                                                                                                    |  |
|                                                                                                    |                                                                                                    | _                                                                                                    |  |
| Parenal Information                                                                                                    | 2                                                                                                    | 3<br>SecurityDetaile                                                                                                    |  |
| Co-Applicant                                                                                                    | Loan Request Section                                                                                                    | SecuriyDetails                                                                                                    |  |
| Declarations                                                                                                    |                                                                                                    |                                                                                                    |  |
| We hereby apply for a loan from Bihar State Education Finance Corporati<br>this application form are true, accurate and complete and that they shall for<br>have/had neither insolvency proceeding against me/us nor have been adju<br>am/are aware that as I/we have opted for loan at simple interest, the equate                                                                                      | on Ltd. to the extent indicated in the Loan Request Section<br>m the basis of any loan, Bihar State Education Finance Cor<br>dicated insolvent. I/We further confirm that I/We have read t<br>ed monthly installment fixed shall comprise of principal and                              | of this application form. I/We declare that the information furnished in<br>poration Ltd. may decide to sanction to me/us. I/We confirm that I/We<br>the terms and conditions and understood the contents therein. I/We<br>interest.                                            |  |
| egree that Bihar State Education Finance Corporation Ltd. may at its or<br>occupation/employment, residential/official address and to provide any furth<br>Bihar State Education Finance Corporation Ltd. will be at liberty to take suc<br>Finance Corporation Ltd. shall have the sole discretion to reject our loan ap<br>rules of Bihar State Education Finance Corporation Ltd. which may be in for | discretion conduct discreet inquires in respect of this applica<br>her information that District Registration and Counseling Ce<br>ch action as it may deem necessary if my/our above stateme<br>plication or reduce loan amount without any reason. I/We for<br>rce from time to time. | ation. I/we undertake to inform as to any change in my/our<br>nter and Bihar State Education Finance Corporation Ltd. may require.<br>ents are found to be untrue. I/We agree that Bihar State Education<br>urther agree that my/our loan transactions shall be governed by the |  |
| I have submitted my Aadhaar Number and I will fully agree to the follow a Linking of my Andhaar Number (Previded by UDAL Cost of India) w                                                                                                    | ing:<br>ith the Bank Account provided by main this Application force                                                                                                    | ~                                                                                                    |  |
| शिक्षा विभाग, योजना एवं विकास एव<br>बिहार स्टुडेन्ट क्रेडिट कार्ड / स्वयं सहायता भर                                                                                                    | वं श्रम संसाधन विभाग<br>ता / कुशल युवा कार्यक्रम                                                                                                    |                                                                                                    |  |
|                                                                                                    |                                                                                                    | िहिंदी                                                                                                    |  |
| HOME CHANGE PASSWORD DOWNLOAD PDF CUR<br>have/had neither insolvency proceeding against me/us nor have been adju<br>am/are aware that as I/we have opted for loan at simple interest, the equate                                                                                                    | RENT STATUS UPDATE MOBILE NUMBER LOC<br>dicated insolvent. I/We further confirm that I/We have read t<br>ed monthly installment fixed shall comprise of principal and                                                                                                    | S OUT<br>the terms and conditions and understood the contents therein. IWe<br>interest                                                                                                    |  |
| agree that Bihar State Education Finance Corporation Ltd. may at its<br>occupation/employment, residential/official address and to provide any furth<br>Bihar State Education Finance Corporation Ltd. will be at liberty to take suc<br>Finance Corporation Ltd. shall have the sole discretion to reject our loan ap<br>rules of Bihar State Education Finance Corporation Ltd. which may be in fo     | discretion conduct discreet inquires in respect of this applica<br>her information that District Registration and Counseling Ce<br>ch action as it may deem necessary if my/our above stateme<br>plication or reduce loan amount without any reason. I/We for<br>rce from time to time. | ation. I/we undertake to inform as to any change in my/our<br>nter and Bihar State Education Finance Corporation Ltd. may require.<br>ents are found to be untrue. I/We agree that Bihar State Education<br>urther agree that my/our loan transactions shall be governed by the |  |
| I have submitted my Aadhaar Number and I will fully agree to the follow I have for my Aadhaar Number (Provided by UIDAL Govt of India) w                                                                                                    | ing:                                                                                                    | n                                                                                                    |  |
| b. My Adhaar Number to be registered with National Payments Corporation of India (NPCI) so that any benefit under the Government's Direct Benefit Transfer (DBT) scheme can be provided in my Bank Account provided by me in this Application form. I understand that if there are more than one type of benefits pending. I would want to get those benefits in this Account only.                      |                                                                                                    |                                                                                                    |  |
| c. Usage of UIDAI provided Aadhaar Number to verify my identity.                                                                                                    |                                                                                                    |                                                                                                    |  |
| d. On Date of application, applicant's age must be less than 25 years (less than 30 years for post graduate courses).                                                                                                    |                                                                                                    |                                                                                                    |  |
| e. My given information is to be verified by nominated third party                                                                                                    |                                                                                                    |                                                                                                    |  |
| f. Usage of the mobile number provided by me in this application form for any SMS alerts.                                                                                                    |                                                                                                    |                                                                                                    |  |
| g. I understand that the information given above regarding my Aadhaar Number will be used for the aforementioned work or legal requirements only and not for any other purpose                                                                                                    |                                                                                                    |                                                                                                    |  |
| also certify that my/our Aadhaar Number may be used for verification process.                                                                                                    |                                                                                                    |                                                                                                    |  |
|                                                                                                    | Final Submit Close                                                                                                    |                                                                                                    |  |
| Copyright ©2016 MNSSBY                                                                                                    |                                                                                                    | मुख पृष्ठ गोपनीय नियम एवं शर्ते                                                                                                    |  |

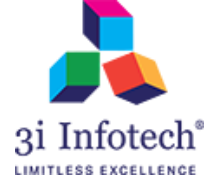

18) System will display the successful message as "Congratulation You are Successfully Registered!"

| शिक्षा विभाग, योजना एवं विकास एवं श्रम संसाधन विभाग<br>बिहार स्टुडेन्ट क्रेडिट कार्ड / स्वयं सहायता भत्ता / कुशल युवा कार्यक्रम                                                                                                    | हिव                           |
|----------------------------------------------------------------------------------------------------|-------------------------------|
| HOME CHANGE PASSWORD DOWNLOAD PDF CURRENT STATUS UPDATE MOBILE NUMBER LOG OUT                                                                                                    |                               |
|                                                                                                    | Welcome, <b>L</b> Testing     |
| ESCC Scheme Confirmation !<br>Congratulation You are Successfully Registered !<br>Your Registration Id is CM7RBSCC092018002211919. Please click below to get acknowledgement document on your email id OR<br>download the Acknowledgement PDF from "Download PDF" menu above."<br>App ka aavedan safalata purvak sweekar kiya ja chuka hai. Kripya online aavedan jama karne ke 60 dino ke andar kisi bhi karya<br>diwas par 10am se 5pm tak, jaruri Praman-patron ke saath DRCC pahunch kar Praman patro ke satyapan karwana sunishchit Karen.<br>DRCC Address :: Near Mahisona Panchayat Bhawan, Lakhisarai, Pincode: 811315<br>Generate Email Acknowledgement |                               |
| Copyright ©2016 MNSSBY                                                                                                    | मख पष्ठ गोपनीय नियम एवं शर्ते |

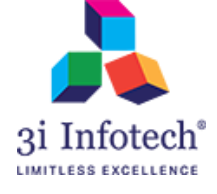

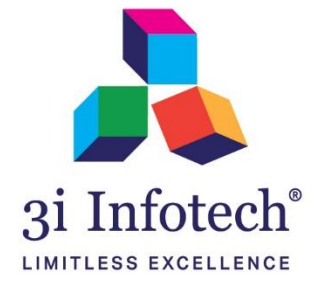

## About 3i Infotech

3i Infotech is a global Information Technology company committed to Empowering Business Transformation.

With a comprehensive set of IP based software solutions and a wide range of IT services, 3i Infotech has successfully transformed business operations of customers globally. The Company has a very strong foothold in geographies like North America, India, Asia Pacific, Middle East and Africa and South Asia. The Company's products and services address the dynamic requirements of BFSI, Government, Manufacturing, Retail, Distribution, Telecom and Healthcare.

The flagship products include Amlock<sup>®</sup>, Kastle<sup>®</sup>, MFund<sup>®</sup>, Orion<sup>®</sup> and Premia<sup>®</sup>. A robust capability in the services domain is evident through consulting services, business optimization services and an extensive expertise in mobility, data analytics, big data, testing and application development services.

The Company has over 4800 employees in 18 offices across 11 countries and over 1000+ customers in

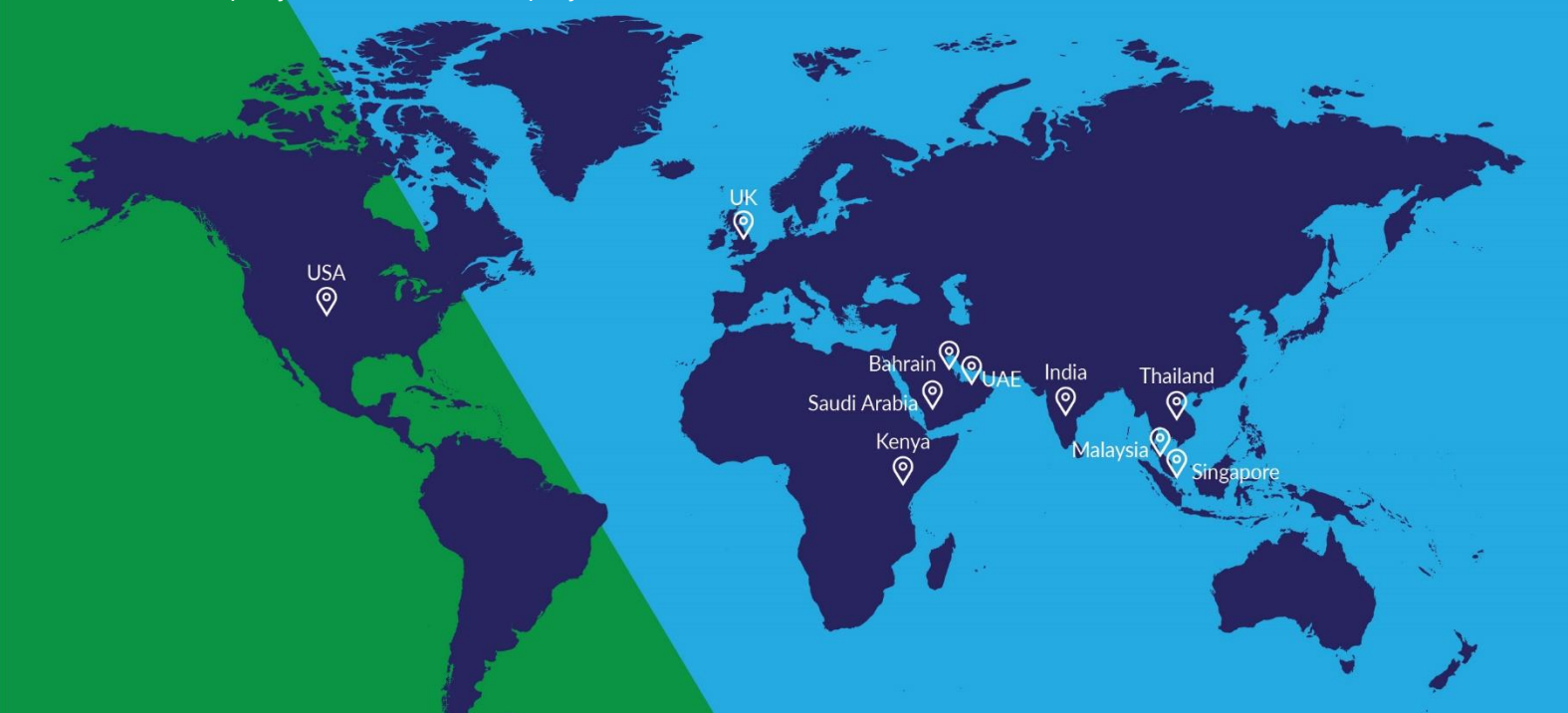